東海電子株式会社

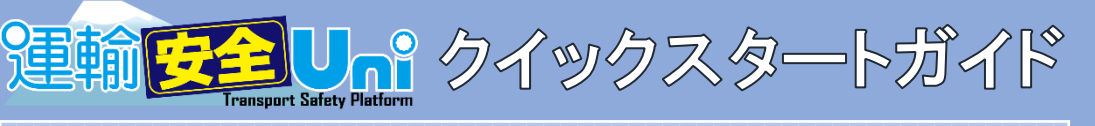

# はじめに

この度は、スマートフォンアプリ「運輸安全 Uni」をダウンロードいただき誠にありがとうございます。 本書では ALC-Mobile IIIを使用するために必要なアプリの初期セットアップ方法を説明しています。より詳しい 使用方法については、以下の URL または OR コードから取扱説明書をダウンロードしてご覧ください。

https://s3.ap-northeast-1.amazonaws.com/maintenance.transport-safetyplatform.com/Manual\_TSPUni\_Standard.pdf

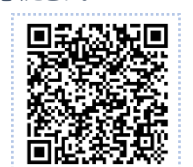

## 初期セットアップの流れ

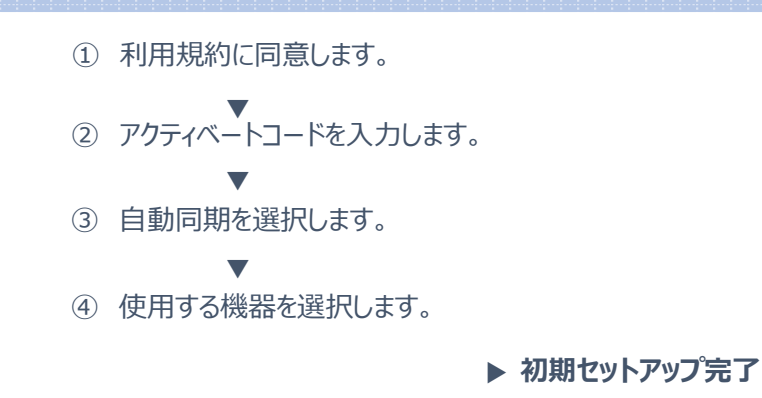

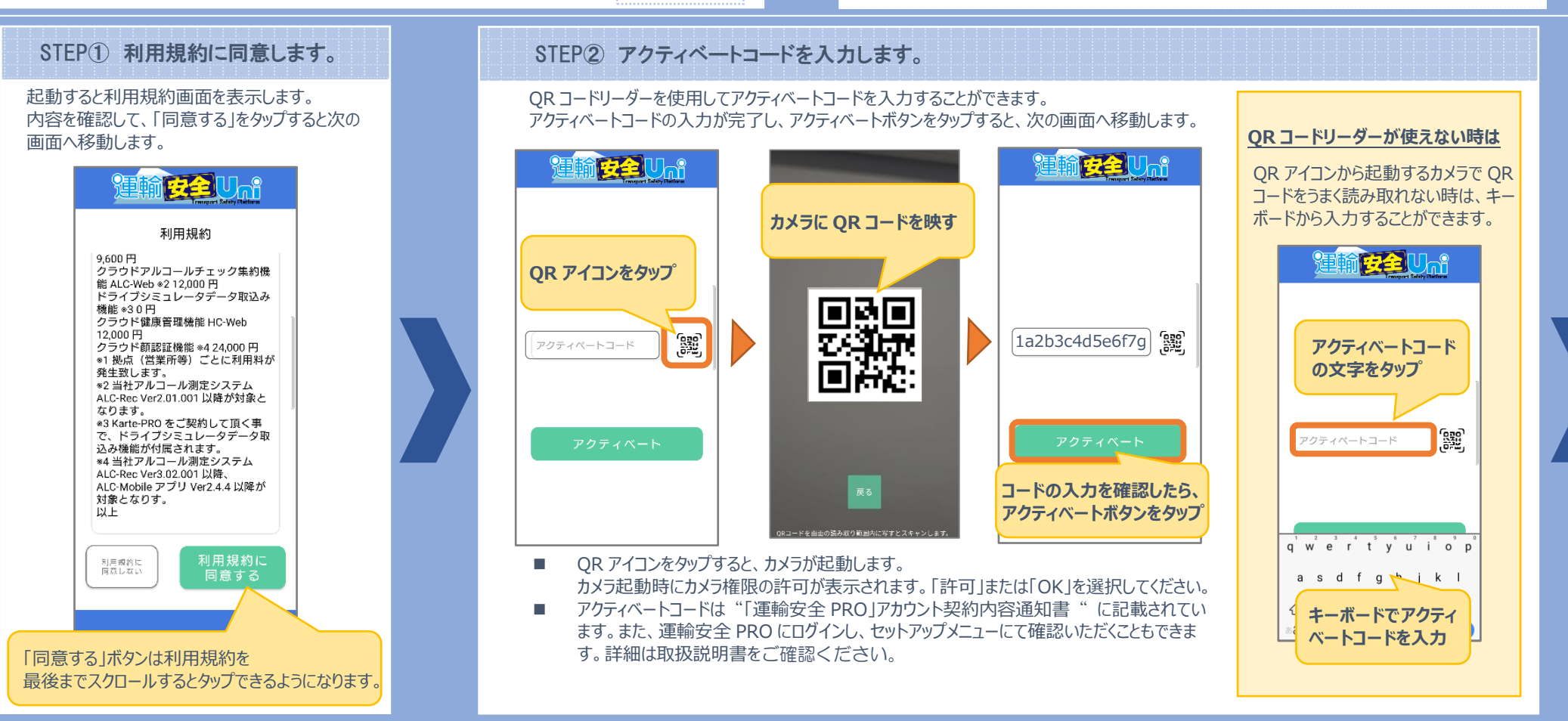

## STEP③ 自動同期を選択します。

アクティベートに成功すると、自動同期の設定選択が表示されます。 選択肢から運用に合わせて選択し、次の画面へ移動します。

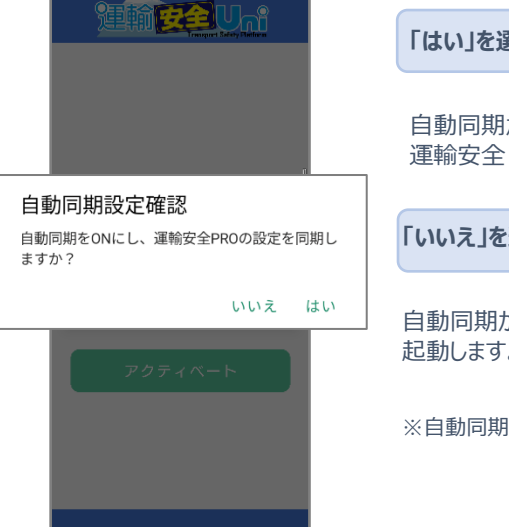

「はい」を選択した場合 自動同期がONに設定され、運輸安全 PRO に登録された 運輸安全 Uni の設定と同期してアプリを起動します。

「いいえ」を選択した場合

自動同期が OFF に設定され、初期設定の状態でアプリを 起動します。

※自動同期設定の ON/OFF 切り替えは設定より変更可能です。

#### 自動同期の設定とは

運輸安全 Uni は設定を変更することで、運用に合わせてカスタマイズできます。この設定を自動同期することで、複数のスマートフォンにインストールされた運輸安全 Uni を同じ設定で使用することができます。

#### 運輸安全 PRO に登録された運輸安全 Uniの設定とは

TSP-U-00-01

専用 Web ページ運輸安全 PRO の設定にある運輸安全 Uni(モバイルアプリ)のことを指します。

| frampert listers firstern | Ria ALC-Web HC-Web E#10                                            | アイ 開設社 クラウト水映 e水映PKO 連載安全UNI(モバイルア                    | E OCI                                   |
|---------------------------|--------------------------------------------------------------------|-------------------------------------------------------|-----------------------------------------|
| ● ステータスモニター               |                                                                    |                                                       | B (8)                                   |
| ▶ マスタメンテ く                |                                                                    | アルコール測定                                               | - heries -                              |
| 🛼 クラウド流時 el版時PRO 🤮 🤸      | 圣殿                                                                 |                                                       | emPPRO                                  |
| ▲ 遊転者約帳 Karte-PRO ● · · · | アイコン表示                                                             | 測定結果メール                                               | 認証結果の確認                                 |
| 🕫 ドライブシミュレーター             | 747-689                                                            | メール逆信                                                 | <ul> <li>確認する 確認しない</li> </ul>          |
| ♥ ヘルスケア開発 HC-Web く        | <ul> <li>商示する</li> <li>商示する</li> </ul>                             | <ul> <li>・ 送信する</li> <li>・ 送信しない</li> </ul>           | GPS测位                                   |
| 目 測定データ開発 ALC-Web 《       | e点野PRO                                                             | 送俱先の指定                                                | Ander • Res Davie Crach                 |
| ▲ 全国アルコール検知マップ            | <ul> <li>表示する</li> <li>表示しない</li> </ul>                            | <ul> <li>         ・          ・          ・</li></ul>   |                                         |
| * 7970-K <b>(</b>         | 奥龙展歷                                                               |                                                       | 09521E                                  |
| ★ 粉末 ×                    | <ul> <li>表示する</li> <li>表示しない</li> </ul>                            | 測定管理                                                  | 機認疑                                     |
| * 10.L                    | アプリ情報                                                              | 東宿情報入力                                                | (使用する) 使用しない                            |
| 372                       | <ul> <li>表示する</li> <li>表示しない</li> </ul>                            | <ul> <li>入力する</li> <li>入力しない</li> </ul>               |                                         |
| セットアップ                    | お問い合わせ                                                             | 測定結果の暗弓化                                              | @14/13                                  |
| ? ヘルプ                     | <ul> <li>   ・ 表示する   <ul> <li>     る示しない   </li> </ul> </li> </ul> | <ul> <li>暗号化する</li> <li>暗号化しない</li> </ul>             | June 1                                  |
|                           |                                                                    | 測定写真の文字表示                                             | IC免許証の所持確認                              |
|                           |                                                                    | <ul> <li>表示する   <ul> <li>表示しない</li> </ul> </li> </ul> | <ul> <li>確認する</li> <li>確認しない</li> </ul> |
|                           |                                                                    | メール本文シリアルNoの表示                                        |                                         |

## STEP④ 使用する機器を選択します。[Android 限定設定]

#### ホーム画面から端末設定を選択します。 「ALC-MobileⅢ」を選択したら、初期セットアップは完了です。

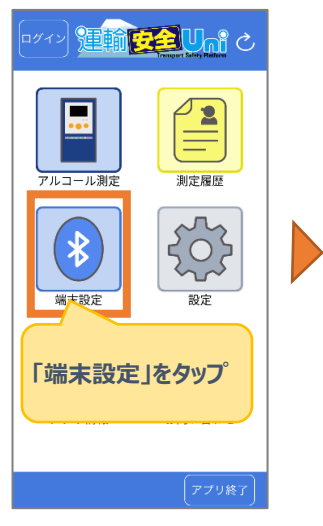

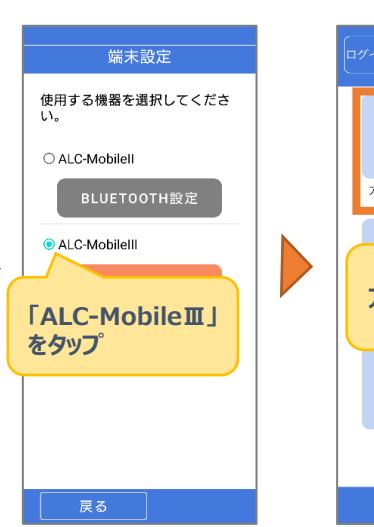

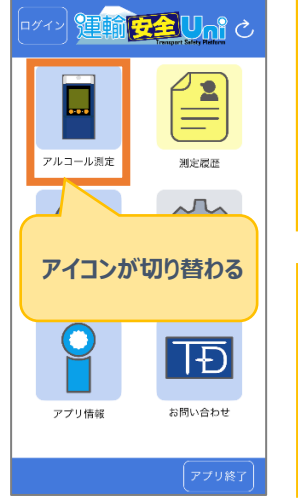

# iOS 版運輸安全 Uni をご利用の場 ら、自動同期設定の選択を実施する と、ALC-Mobile IIIを利用することが できます。

### ALC-MobileⅢの設定

ALC-Mobile IIIは、端末設定から端 末モードを切り替えることができます。 端末モードについては取扱説明書「運 輸安全 Uni」『ALC-Mobile IIIを利 用する』をご確認ください。

## 困ったときは

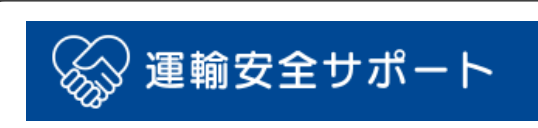

https://support.tokai-denshi.co.jp/

上記アドレスを直接入力

または、web検索エンジンにて「運輸安全サポート」で

検索ください。

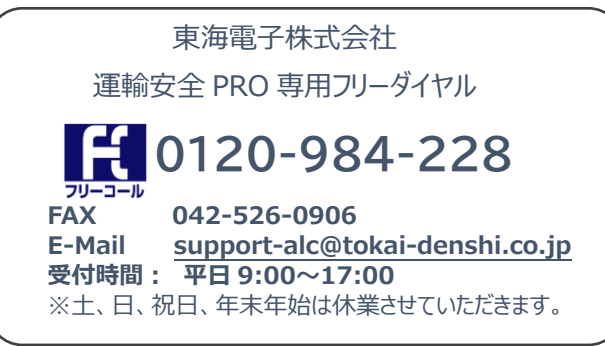